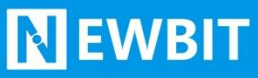

深圳市新一信息技术有限公司

# XY-MBD08A 模块 用户使用手册

Ver2.0.1

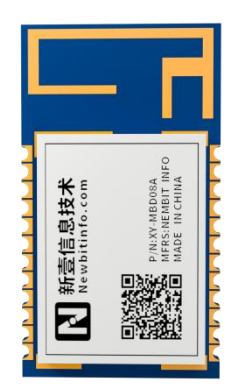

Part umber:XY-MBD08A

深圳新一信息技术有限公司 ADD:深圳市龙岗区环球物流中心 1612-1616

版本历史

| 版本号      | 发布日期       | 修订人   | 说明                                                                  |  |
|----------|------------|-------|---------------------------------------------------------------------|--|
| V1. 0. 1 | 2017-01-18 | Allen | 初版定义                                                                |  |
| V1. 0. 2 | 2017-10-31 | Allen | 更换 CMD/DATA_SWITCH 管脚为 A6 (原为 A8)<br>修改默认蓝牙设备类 COD 为 001F00         |  |
| V1. 0. 3 | 2018-02-23 | Allen | 增加蓝牙 4.0 BLE 扫描 AT+LESCAN 指令说明<br>增加蓝牙 4.0 Beacon 扫描 AT+BCSCAN 指令说明 |  |
| V1. 0. 4 | 2018-05-07 | Allen | 增加文档目录<br>规范典型电路管脚名称                                                |  |
| V1. 0. 5 | 2018-06-05 | Allen | 增加 RESET 电容 2.2 µ F 接地<br>增加串口 5V 转 3.3V 参考电路                       |  |
| V1. 0. 6 | 2019-05-20 | Allen | 修改文档排版                                                              |  |
| V1. 0. 7 | 2019-08-31 | Allen | 增加测试 APP 下载二维码                                                      |  |
| V1. 0. 8 | 2021-12-13 | Allen | 完善 RESET 引脚设计描述                                                     |  |
| V2. 0. 1 | 2022-04-25 | Allen | 重新排版                                                                |  |

注:

由于随着产品的硬件及软件的不断改进,本文档可能会有所更改,恕不另行告知,最终应以最 新版的文档为准。

最新资料请移步至官网: www.newbitinfo.com下载,或直接联系我司获取。

Start your IOT idea from here

### 目录

| 概述                      |                         |                   |
|-------------------------|-------------------------|-------------------|
| 模块特性                    |                         |                   |
| 硬件特性                    |                         |                   |
| 软件特性                    |                         |                   |
| 模块出厂默认参数配置              |                         |                   |
| 封装尺寸脚位定义                |                         |                   |
| 模组封装尺寸                  |                         |                   |
| 性能指标                    |                         |                   |
| 功耗                      |                         |                   |
| 电气特性                    |                         | 9                 |
| AT 指令集                  |                         | 9                 |
| AT 指令详细说明               |                         |                   |
| 查询蓝牙 2.0 地址码            |                         |                   |
| 设置蓝牙 2.0 地址码            |                         |                   |
| 查询蓝牙 4.0 地址码            |                         |                   |
| 设置蓝牙 4.0 地址码            |                         |                   |
| 读取软件版本                  |                         |                   |
| 设置本地 SPP 设备名称           |                         |                   |
| 查询本地 SPP 设备名称           |                         |                   |
| 设置本地 BLE 设备名称           |                         |                   |
| 查询本地 BLE 设备名称           |                         |                   |
| 设置配对码开关                 |                         |                   |
| 查询配对码状态                 |                         |                   |
| 设置配对码                   |                         |                   |
| 查询配对码                   |                         |                   |
| 设置波特率                   |                         |                   |
| 查询波特率                   |                         |                   |
| 设置串口流控开关                |                         |                   |
| 查询串口流控状态                |                         |                   |
| 设置蓝牙 COD                |                         |                   |
| 查询蓝牙 COD                |                         |                   |
| 断廾蓝ケ连接                  |                         |                   |
| 查询 BLE UU1D             |                         |                   |
| 设置 BLE UIDD             |                         |                   |
| 设直 BLE Notify UIDD      |                         |                   |
| 修改 BLE Write UIDD       |                         |                   |
| BLE 协议说明(APP 接口)        |                         |                   |
| 遊传剱掂迅理【旅务UUID: UXFFEI】. |                         |                   |
| 用广 候 Layout             |                         |                   |
| 如月土厂往息争坝<br>曲刑应用由政      |                         |                   |
| 央空凹用电站                  |                         |                   |
| 应用图小: 3.3V 中口 级掂迈       |                         | 19                |
| 深圳新一信息技术有限公司            | WEB: www.newbitinfo.com | TEL:0755-23320814 |

ADD:深圳市龙岗区环球物流中心 1612-1616

|        | Newbit与你共启全新的物联网创意 www.newbitinfo.com | m  |
|--------|---------------------------------------|----|
| REWBII | Start your IOT idea from here         |    |
|        | (UADT) 计拉由版                           | 10 |

| 应用图小 | : J DV MC | U (UARI) 对按电 | 上崎 | •••••• | • • • • • • • • • • • • • • • • • • • • |  |
|------|-----------|--------------|----|--------|-----------------------------------------|--|
| 联系我们 |           |              |    |        |                                         |  |

# 概述

**N** EWBIT

XY-MBD08A 是深圳市新一信息科技有限公司专为无线数据透传而打造的双模蓝牙透传模块,遵循 BT2.1+EDR/3.0/5.0(BR/EDR/BLE) 蓝牙规范,支持 SPP 和 GATT/GAP 等蓝牙协议。 XY-MBD08A 模块集成蓝牙 LE+BR/EDR 双模 SOC 芯片,集成蓝牙协议基带、MCU、高增益射频 PCB 天线,采用工业级设计、半孔引脚、ROHS 制程,具有集成度极高、超低功耗、蓝牙无线射频 性能卓越等特点。XY-MBD08A 蓝牙模块的接口资源丰富,支持 UART、I2C、SPI、PWM、ADC 等 接口,可配合客户个性化需求,量身定制专属软件;同时模块已经通过了系统多样化的兼容性 测试,是市面上兼容性最好的方案之一,解决了蓝牙产品上市的后顾之忧。

为方便初期调试/评估,新一信息为开发者提供了 IOS/Android 端配合串口透传模块使用的应用程序 "蓝牙调试工具",具体使用方法参见《快速入门手册》。

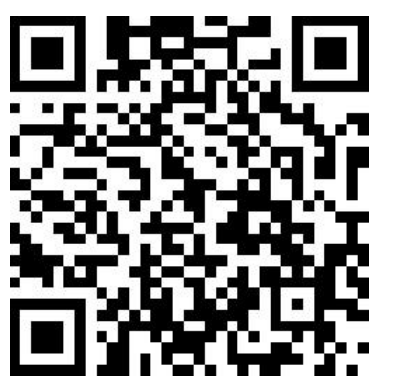

iOS 测试 APP

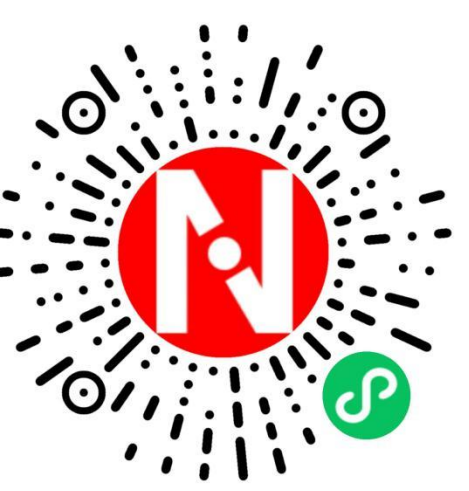

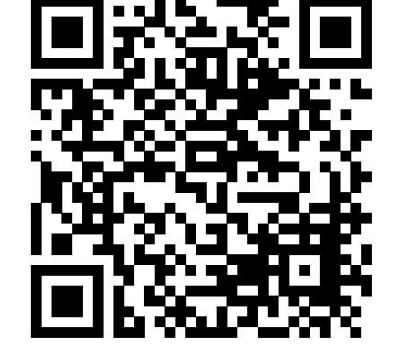

Android 测试 APP

微信小程序

本文档是 XY-MBD08A 透传模块的使用说明文档,包括模块的主要功能、应用场景、使用方法、逻辑结构、硬件接口及各项指标特性。

### 模块特性

### 硬件特性

- ▶ 模组封装: 22mm\*12mm 板载天线
- ▶ 工作频段: 2400MHz ~ 2483.5MHz
- ▶ 调制方式: GFSK
- ▶ 频偏: ±20kHz
- ▶ 发射功率: Max+6 dBm
- ▶ 接收灵敏度: -93dBm@1Mbps包括调试口在内的全 I0 外扩
- ▶ 数据接口: UART
- ▶ 硬件接口: UART、SPI、I2C、I2S/PCM、ADC、PWM 等
- ▶ 支持内部 RTC 实时时钟
- ▶ 超低功耗:功耗测试
- ▶ 工作电压: 1.7V ~ 3.6V
- ▶ 工作温度: -20℃ ~+70℃

### 软件特性

- ▶ 串口透明传输,无需任何蓝牙协议栈应用经验;
- ▶ 支持蓝牙双模协议, BLE 速率高达 20KB/S, SPP 速率高达 45KB/S
- ▶ 支持 AT 指令,丰富的指令集用于配置模块参数。
- ▶ 兼容性好,可完美适配 iOS/Android/Windows 系统蓝牙

### 模块出厂默认参数配置

| 参数       | 默认值               |
|----------|-------------------|
| 串口配置     | 115200bps         |
| 模块名称     | NBEE_BLE/NBEE_SPP |
| 发射功率     | 6dbm              |
| BLE 读写通道 | FFE2/FFE3         |

# 封装尺寸脚位定义

Newbit与你共启全新的物联网创意 www.newbitinfo.com Start your IOT idea from here

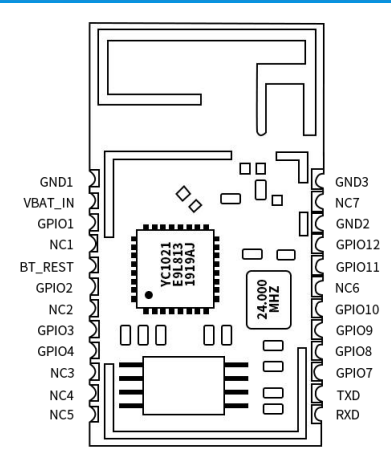

#### XY-MBD08A 引脚定义

| 模块引脚<br>序号 | 模块脚位名称         | 输入/输<br>出 | 功能说明                                                                                             |
|------------|----------------|-----------|--------------------------------------------------------------------------------------------------|
| 1          | GND1           | -         | 接地                                                                                               |
| 2          | VBAT_IN        | —         | 外部电源输入, 典型 3.3V 供电                                                                               |
| 3          | GPI01          | I/0       | 保留                                                                                               |
| 4          | NC1            |           | NC                                                                                               |
| 5          | RST            | Ι         | 外部复位输入,低有效,内部已上拉;                                                                                |
| 6          | LPM            | Ι         | 低功耗模式控制信号,<br>低电平:休眠,低功耗模式下,串口不能通信<br>高电平:唤醒(默认高)                                                |
| 7          | NC2            |           | NC                                                                                               |
| 8          | CDS            | I         | CMD_DATA_SWITCH,切换数据透传模式和命令模式(仅在连接<br>状态下生效)<br>低电平:命令模式,所有数据识别为 AT 指令<br>高电平:数传模式,所有数据识别为串口透传数据 |
| 9          | LINK O         |           | 蓝牙状态指示<br>低电平: 蓝牙未连接<br>高电平: 蓝牙已连接, 输出高电平                                                        |
| 10         | NC3            |           | NC                                                                                               |
| 11         | NC4            |           | NC                                                                                               |
| 12         | NC5            |           | NC                                                                                               |
| 13         | GPI05/UART_RX  | Ι         | UART 数据接收输入管脚                                                                                    |
| 14         | GPI06/UART_TX  | 0         | UART 数据发送输出管脚                                                                                    |
| 15         | GPI07/UART_CTS | Ι         | UART 清除发送输入脚                                                                                     |
| 16         | GPI08/UART_RTS | 0         | UART 请求发送输入脚                                                                                     |
| 17         | GPI09          | I/0       | 保留                                                                                               |
| 18         | GPI010         | I/0       | 保留                                                                                               |
| 19         | NC6            |           | NC                                                                                               |

Newbit与你共启全新的物联网创意 www.newbitinfo.com Start your IOT idea from here

I/0保留 20 GPI011 蓝牙模块工作状态 LED 指示 21 LED 0 高低电平变换,表示蓝牙模块在可被发现、可被连接 保持高电平, 表示蓝牙模块处于连接状态 22 GND2 GND \_ 外接 2.4G 天线选项管脚; RFOUT 0 23 默认使用 PCB 板载天线,直接 NC 24 GND3 GND

备注:当 GPIO 不使用时,直接 NC。

**N** EWBIT

### 模组封装尺寸

模块为邮票半孔封装,如图2为模块尺寸。

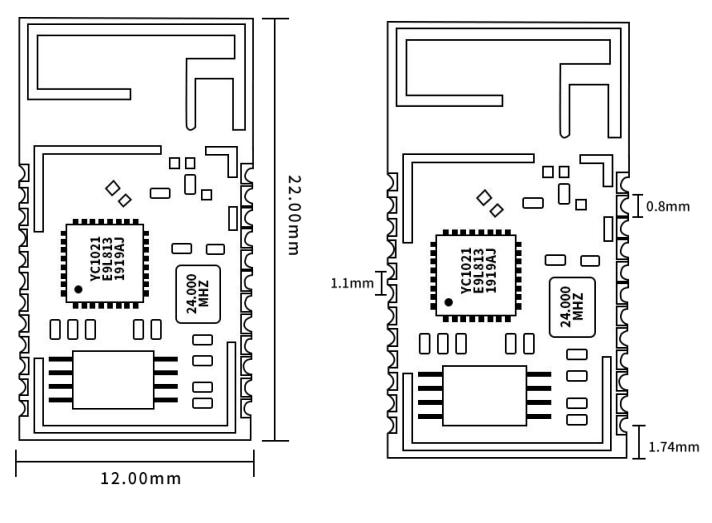

图 2-模块尺寸图

## 性能指标

#### 功耗

下表为用电源实测的模块在各种状态下的功耗数据(供电电压 3.3V), 模块作为从机工作

| 持续广播功耗(SPP+BLE) | 3.96 mA |
|-----------------|---------|
| BLE 保持连接(无数据收发) | 3.27 mA |
| BLE 持续 TX(发送数据) | 6.11 mA |
| SPP 保持连接(无数据收发) | 5.67 mA |

WEB: www.newbitinfo.com

TEL:0755-23320814

Newbit与你共启全新的物联网创意 www.newbitinfo.com

Start your IOT idea from here

SPP 持续 TX (发送数据)

8.9 mA

## 电气特性

#### 绝对最大额定值

| 参数   | 最小值      | 最大值           | 单位 |
|------|----------|---------------|----|
| 存储温度 | -40      | 80            | °C |
| VDD  | -0.3     | 3. 6          | V  |
| 其它管脚 | VDD-0.3V | VDD+0. 3≤3. 9 | V  |

#### 推荐运行条件

| 参数   | 最小值 | 推荐值 | 最大值 | 单位 |
|------|-----|-----|-----|----|
| 工作温度 | -20 | —   | 70  | °C |
| VDD  | 1.7 | 3.3 | 3.6 | V  |

# AT 指令集

| 指令                                                  | 指令描述         |
|-----------------------------------------------------|--------------|
| <u>AT+MAC?<cr><lf></lf></cr></u>                    | 查询蓝牙 2.0 地址码 |
| <u>AT+MAC=112233445566<cr><lf></lf></cr></u>        | 设置蓝牙 2.0 地址码 |
| AT+LEMAC? <cr><lf></lf></cr>                        | 查询蓝牙 4.0 地址码 |
| AT+LEMAC=112233445566 <cr><lf></lf></cr>            | 设置蓝牙 4.0 地址码 |
| <u>AT+VER?<cr><lf></lf></cr></u>                    | 读取软件版本       |
| <u>AT+DNAME=" name"<cr><lf></lf></cr></u>           | 设置本地 SPP 设备名 |
| <u>AT+DNAME?<cr><lf></lf></cr></u>                  | 查询本地设备名      |
| <u>AT+LENAME="name"<cr><lf></lf></cr></u>           | 设置 LE 设备名    |
| AT+LENAME? <cr><lf></lf></cr>                       | 查询 LE 设备名    |
| <u>AT+PINE=<mode><cr><lf></lf></cr></mode></u>      | 开关配对码功能      |
| AT+PINE? <cr><lf></lf></cr>                         | 查询配对码开关      |
| <u>AT+PIN=<pincode><cr><lf></lf></cr></pincode></u> | 设置默认配对码      |
| <u>AT+PIN?<cr><lf></lf></cr></u>                    | 查询配对码        |
| AT+URATE=115200 <cr><lf></lf></cr>                  | 设置波特率        |
| AT+URATE? <cr><lf></lf></cr>                        | 查询波特率        |
| <u>AT+FC=<mode><cr><lf></lf></cr></mode></u>        | 开关串口流控       |

| <u>AT+FC?<cr><lf></lf></cr></u>                      | 查询串口流控状态       |
|------------------------------------------------------|----------------|
| <u>AT+COD=AABBCC<cr><lf></lf></cr></u>               | 设置蓝牙 COD       |
| <u>AT+COD?<cr><lf></lf></cr></u>                     | 查询蓝牙 COD       |
| <u>AT+DISC=1<cr><lf></lf></cr></u>                   | 断开蓝牙连接         |
| <u>AT+UUID?<cr><lf></lf></cr></u>                    | 查询 UUID        |
| <u>AT+SERV=<service><cr><lf></lf></cr></service></u> | 设置服务 UUID      |
| <u>AT+NOTIFY=<notify><cr><lf></lf></cr></notify></u> | 设置 NOTIFY UUID |
| <u>AT+WRITE=<write><cr><lf></lf></cr></write></u>    | 设置 write UUID  |

备注: <CR><LF>为 ASCII 码 0x0d 及 0x0a;

上电或重启成功的串口提示(+READY<CR><LF>),HOST MCU 必须在收到此消息后,才能执行指令和数 传的操作。

### AT 指令详细说明

### 查询蓝牙 2.0 地址码

指令描述: 查询蓝牙 2.0 地址码 读/写: 只读 指令代码: AT+MAC?<CR><LF> 支持参数: N/A 设置/响应:

| 读/写 | 指令格式                       | 响应                                        | 备注                                   |
|-----|----------------------------|-------------------------------------------|--------------------------------------|
| R   | AT+MAC? <cr><lf></lf></cr> | +MAC:11:22:33:44:55:66 <cr><lf></lf></cr> | 返回本机蓝牙 2.0 地址码:<br>11:22:33:45:55:66 |

### 设置蓝牙 2.0 地址码

指令描述: 查询蓝牙 2.0 地址码 读/写: 只读 指令代码: AT+MAC=XXXXXXXXXXXCR><LF> 支持参数: 标准 6 字节 MAC 地址 设置/响应:

| 读/写 | 指令格式                                   | 响应                    | 备注                                      |
|-----|----------------------------------------|-----------------------|-----------------------------------------|
| W   | AT+MAC=112233445566 <cr><lf></lf></cr> | OK <cr><lf></lf></cr> | 返回本机蓝牙 2.0 地址码设置为:<br>11:22:33:45:55:66 |

### 查询蓝牙 4.0 地址码

**N** EWBIT

指令描述: 查询蓝牙 4.0 地址码 读/写: 只读 指令代码: AT+LEMAC?<CR><LF> 支持参数: N/A 设置/响应:

| 读/写 | 指令格式                         | 响应                                        | 备注                                   |
|-----|------------------------------|-------------------------------------------|--------------------------------------|
| R   | AT+LEMAC? <cr><lf></lf></cr> | +MAC:11:22:33:44:55:66 <cr><lf></lf></cr> | 返回本机蓝牙 4.0 地址码:<br>11:22:33:45:55:66 |

### 设置蓝牙 4.0 地址码

指令描述: 查询蓝牙 4.0 地址码 读/写: 只读 指令代码: AT+LEMAC=XXXXXXXXXXXCCR><LF> 支持参数: 标准 6 字节 MAC 地址 设置/响应:

| 读/写 | 指令格式                                     | 响应                    | 备注                                    |
|-----|------------------------------------------|-----------------------|---------------------------------------|
| W   | AT+LEMAC=112233445566 <cr><lf></lf></cr> | OK <cr><lf></lf></cr> | 本机蓝牙 4.0 地址码设置为:<br>11:22:33:45:55:66 |

### 读取软件版本

指令描述:读取软件版本 读/写:只读 指令代码:AT+VER?<CR><LF> 支持参数:N/A 设置/响应:

| 读/写 | 指令格式                       | 响应                             | 备注            |
|-----|----------------------------|--------------------------------|---------------|
| R   | AT+VER? <cr><lf></lf></cr> | +VER:XXXXXX <cr><lf></lf></cr> | XXXXXX 是软件版本号 |

### 设置本地 SPP 设备名称

指令描述:设置 SPP 设备名称 读/写:只写 指令代码:AT+DNAME="name"<<CR><LF>

深圳新一信息技术有限公司 ADD:深圳市龙岗区环球物流中心 1612-1616

支持参数:最长支持 20 字节 设置/响应:

| 读/写 | 指令格式                               | 响应                    | 备注                                                                                       |
|-----|------------------------------------|-----------------------|------------------------------------------------------------------------------------------|
| W   | AT+DNAME="name" <cr><lf></lf></cr> | OK <cr><lf></lf></cr> | name 为设备名,注意有"",最长20<br>个字节注意有双引号"".复制命令<br>执行时若报错+ERROR,请将电脑输<br>入法切成英文,然后手动输入上述<br>指令. |

### 查询本地 SPP 设备名称

指令描述: 查询设备名称 读/写: 只读 指令代码: AT+DNAME?<CR><LF> 支持参数: N/A 设置/响应:

| 读/写 | 指令格式                         | 响应                             | 备注                |
|-----|------------------------------|--------------------------------|-------------------|
| R   | AT+DNAME? <cr><lf></lf></cr> | +DNAME:name <cr><lf></lf></cr> | name 为当前 SPP 设备名称 |

### 设置本地 BLE 设备名称

```
指令描述:设置 BLE 设备名称
读/写:只写
指令代码:AT+LENAME="name"<CR><LF>
支持参数:最长支持 20 字节
设置/响应:
```

| 读/写 | 指令格式                                | 响应                    | 备注                                                                                       |
|-----|-------------------------------------|-----------------------|------------------------------------------------------------------------------------------|
| W   | AT+LENAME="name" <cr><lf></lf></cr> | OK <cr><lf></lf></cr> | name 为设备名,注意有"",最长20<br>个字节注意有双引号"".复制命令<br>执行时若报错+ERROR,请将电脑输<br>入法切成英文,然后手动输入上述<br>指令. |

### 查询本地 BLE 设备名称

指令描述: 查询 BLE 设备名称 读/写: 只读 指令代码: AT+LENAME?<CR><LF> 支持参数: N/A 设置/响应:

深圳新一信息技术有限公司 ADD:深圳市龙岗区环球物流中心 1612-1616

# **N** EWBIT

# Newbit与你共启全新的物联网创意 www.newbitinfo.com

Start your IOT idea from here

| 读/写 | 指令格式                          | 响应                              | 备注                |
|-----|-------------------------------|---------------------------------|-------------------|
| R   | AT+LENAME? <cr><lf></lf></cr> | +LENAME:name <cr><lf></lf></cr> | name 为当前 BLE 设备名称 |

### 设置配对码开关

指令描述:设置配对码开关 读/写:只写 指令代码:AT+PINE=<MODE><CR><LF> 支持参数:0-关闭配对码功能1-开启配对码功能 设置/响应:

| 读/写 | 指令格式                                     | 响应                    | 备注 |
|-----|------------------------------------------|-----------------------|----|
| W   | AT+PINE= <mode><cr><lf></lf></cr></mode> | OK <cr><lf></lf></cr> |    |

### 查询配对码状态

指令描述:查询配对码状态 读/写:只读 指令代码:AT+PINE?<CR><LF> 支持参数: N/A 设置/响应:

| 读/写 | 指令格式                        | 响应                                     | 备注                                                      |
|-----|-----------------------------|----------------------------------------|---------------------------------------------------------|
| R   | AT+PINE? <cr><lf></lf></cr> | +PINE: <mode><cr><lf></lf></cr></mode> | <mode>: 0, 关闭配对码功能<br/><mode>: 1, 开启配对码功能</mode></mode> |

### 设置配对码

指令描述:设置默认配对码 读/写:只写 指令代码:AT+PIN=<PINCODE><CR><LF> 支持参数: <PINCODE>,默认为0000,可设置最大长度为16个字节 设置/响应:

| 读/写 | 指令格式                                          | 响应                    | 备注 |
|-----|-----------------------------------------------|-----------------------|----|
| W   | AT+PIN= <pincode><cr><lf></lf></cr></pincode> | OK <cr><lf></lf></cr> |    |

### 查询配对码

指令描述:查询配对码 读/写:只读 指令代码: AT+PIN?<CR><LF>

支持参数: N/A

设置/响应:

| 读/写 | 指令格式                       | 响应                                   | 备注 |
|-----|----------------------------|--------------------------------------|----|
| R   | AT+PIN? <cr><lf></lf></cr> | +PIN:< PIN CODE > <cr><lf></lf></cr> |    |

### 设置波特率

指令描述:设置波特率 读/写:只写 指令代码:AT+URATE=X<CR><LF> 支持参数:9600/14400/19200/38400/57600/115200/230400/460800/921600 设置/响应:

| 读/写 | 指令格式                               | 响应                    | 备注            |
|-----|------------------------------------|-----------------------|---------------|
| W   | AT+URATE=115200 <cr><lf></lf></cr> | OK <cr><lf></lf></cr> | 默认波特率为 115200 |

### 查询波特率

指令描述: 查询波特率 读/写: 只读 指令代码: AT+URATE?<CR><LF> 支持参数: 设置/响应:

| 读/写 | 指令格式                         | 响应                           | 备注            |
|-----|------------------------------|------------------------------|---------------|
| W   | AT+URATE? <cr><lf></lf></cr> | +URATE :X <cr><lf></lf></cr> | 默认波特率为 115200 |

### 设置串口流控开关

指令描述:设置配对码开关 读/写:只写 指令代码:AT+FC=<MODE><CR><LF> 支持参数:0-关闭 1-开启

设置/响应:

| 读/写 | 指令格式                                   | 响应                    | 备注 |
|-----|----------------------------------------|-----------------------|----|
| W   | AT+FC= <mode><cr><lf></lf></cr></mode> | OK <cr><lf></lf></cr> |    |

### 查询串口流控状态

**N** EWBIT

指令描述:查询串口流控状态 读/写:只读 指令代码:AT+FC?<CR><LF> 支持参数:N/A 设置/响应:

| 读/写 | 指令格式                      | 响应                                   | 备注                                            |
|-----|---------------------------|--------------------------------------|-----------------------------------------------|
| R   | AT+FC? <cr><lf></lf></cr> | +FC: <mode><cr><lf></lf></cr></mode> | <mode>: 0, 关闭<br/><mode>: 1, 开启</mode></mode> |

### 设置蓝牙 COD

指令描述:设置蓝牙 COD 读/写:只写 指令代码:AT+COD=AABBCC<CR><LF> 支持参数:3个字节的16进制数 设置/响应:

| 读/写 | 指令格式                             | 响应                    | 备注                  |  |
|-----|----------------------------------|-----------------------|---------------------|--|
| W   | AT+COD=AABBCC <cr><lf></lf></cr> | OK <cr><lf></lf></cr> | COD 为 3 个字节的 16 进制数 |  |

### 查询蓝牙 COD

指令描述: 查询蓝牙 COD 读/写: 只写 指令代码: AT+COD?<CR><LF> 支持参数: N/A 设置/响应:

| 读/写 | 指令格式                       | 响应                             | 备注         |
|-----|----------------------------|--------------------------------|------------|
| W   | AT+COD? <cr><lf></lf></cr> | +COD:AABBCC <cr><lf></lf></cr> | 默认: 5A020C |

### 断开蓝牙连接

指令描述:断开蓝牙连接 读/写:只写 指令代码:AT+DISCON=1<CR><LF> 支持参数:1 设置/响应: **N** EWBIT

### Newbit与你共启全新的物联网创意 www.newbitinfo.com

Start your IOT idea from here

| 读/写 | 指令格式        | 响应                             | 备注                        |
|-----|-------------|--------------------------------|---------------------------|
| W   | AT+DISCON=1 | AT+DISCON=1 <cr><lf></lf></cr> | [AT]OK <cr><lf></lf></cr> |

### 查询 BLE UUID

指令描述: 查询 BLE UUID 读/写: 只写 指令代码: AT+UUID?<CR><LF> 支持参数: N/A 设置/响应:

| 读/写 | 指令格式                        | 响应                                                                                         | 备注                                                                                                    |
|-----|-----------------------------|--------------------------------------------------------------------------------------------|----------------------------------------------------------------------------------------------------|
| R   | AT+UUID? <cr><lf></lf></cr> | +UUID:<br><service>,<notify>,<write><cr><l<br>F&gt;</l<br></cr></write></notify></service> | <service>:服务 UUID<br/><notify>: 通知 UUID<br/><write>:写入 UUID<br/>举例:<br/>发送查询: AT+UUID?\r\n<br/>返回:<br/>UUID:FFE1,FFE2,FFE3\r\n</write></notify></service> |

### 设置 BLE UIDD

指令描述: 修改 BLE Service UUID 读/写: 只写 指令代码: AT+SERV=<service><CR><LF> 支持参数: 16 位 UUID 设置/响应:

| 读/写 | 指令格式                                           | 响应                    | 备注           |
|-----|------------------------------------------------|-----------------------|--------------|
| W   | AT+SERV= <service><cr><lf></lf></cr></service> | OK <cr><lf></lf></cr> | 支持 16 位 UUID |

### 设置 BLE Notify UIDD

指令描述: 修改 BLE Notify UUID 读/写: 只写 指令代码: AT+NOTIFY=<notify><CR><LF> 支持参数: 16 位 UUID 设置/响应: **N**EWBIT

Newbit与你共启全新的物联网创意 www.newbitinfo.com

Start your IOT idea from here

| 读/写 | 指令格式                                           | 响应                    | 备注      |
|-----|------------------------------------------------|-----------------------|---------|
| W   | AT+NOTIFY= <notify><cr><lf></lf></cr></notify> | OK <cr><lf></lf></cr> | 支持 16 位 |

### 修改 BLE Write UIDD

指令描述: 修改 BLE Write UUID 读/写: 只写 指令代码: AT+WRITE=<write><CR><LF> 支持参数: 16 位 UUID 设置/响应:

| 读/写 | 指令格式                                        | 响应                    | 备注           |
|-----|---------------------------------------------|-----------------------|--------------|
| W   | AT+WRITE= <write><cr><lf></lf></cr></write> | OK <cr><lf></lf></cr> | 支持 16 位 UUID |

## BLE 协议说明(APP 接口)

### 透传数据通道【服务 UUID: 0XFFE1】

| 特征值 UUID | 可执行的操作 | 字节数 | 默认值 | 备注                               |
|----------|--------|-----|-----|----------------------------------|
| 0XFFE3   | Write  | 20  | 无   | 写入的数据将会从串口 TX 输出                 |
| 0XFFE2   | Notify | 20  | 无   | 从串口 RX 输入的数据将会在此<br>通道产生通知发给移动设备 |

**说明:** APP 通过 0xFFE3 通道, 将数据发送给 MCU; MCU 通过 0xFFE2 通道将数据发送给 APP。 用户也可通过对读写通道进行自定义。

### 用户模块 Layout 参考及使用注意事项

- ▶ 模块 TX/RX 引脚需外接上拉电阻。
- ▶ 模块天线远离其他电路,下方不走线、不铺铜。
- > 用户最终产品外壳靠近天线部分不能采用金属材质(包括含金属颗粒涂料的喷涂)。

| Should be no Ground in this area. |                                     |
|-----------------------------------|-------------------------------------|
| Mother Board                      | No Metal                            |
|                                   | Z Shield Case                       |
|                                   | Antenna Ble Module                  |
|                                   | No Ground in this area Mother Board |
| Recommended location in X-Y plane | Recommended location in Z plane     |

- ▶ 模块的接入电源建议使用磁珠进行隔离。
- ▶ 请检查电源稳定性,电压不能大幅频繁波动。
- ▶ 器件接地要良好,减少寄生电感。
- ▶ 运输及使用过程中,须做好防静电操作,高频器件防静电能力差。
- ▶ 运输及使用过程中,湿度不宜过高,部分元件为湿度敏感器件。
- > 如果没有特殊需求不建议在过高、过低温度下使用。

### 贴片生产注意事项

用户批量贴片时,回流焊温度不要超过 245℃。

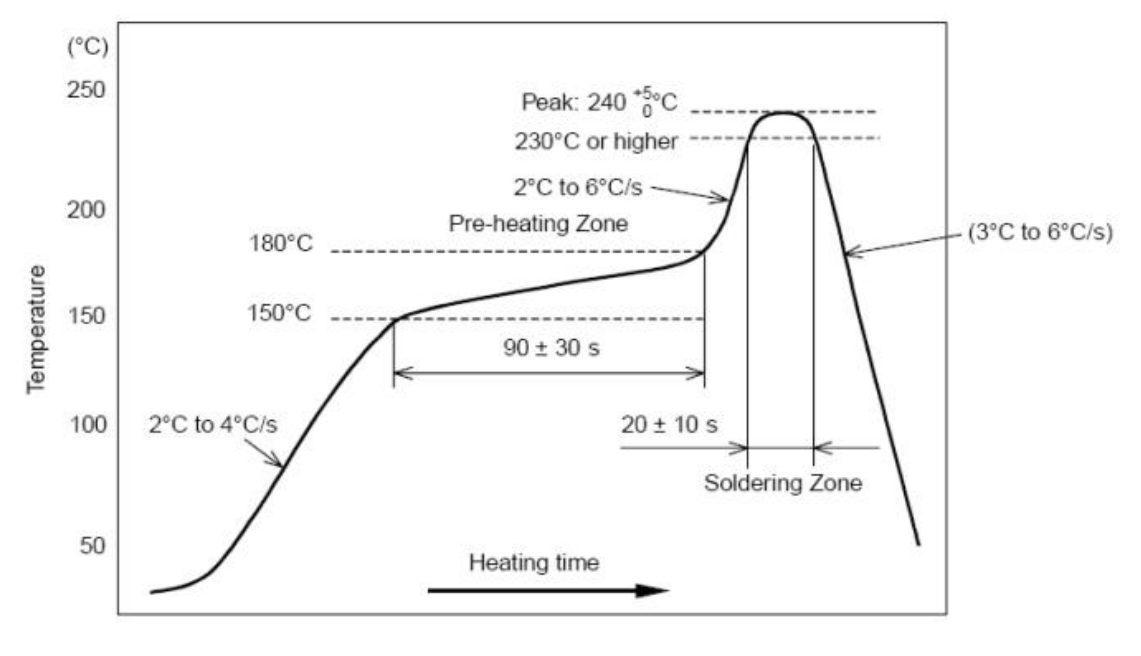

部件的焊接耐热性温度曲线(焊接点)

# 典型应用电路

应用图示: 3.3V 串口数据透传

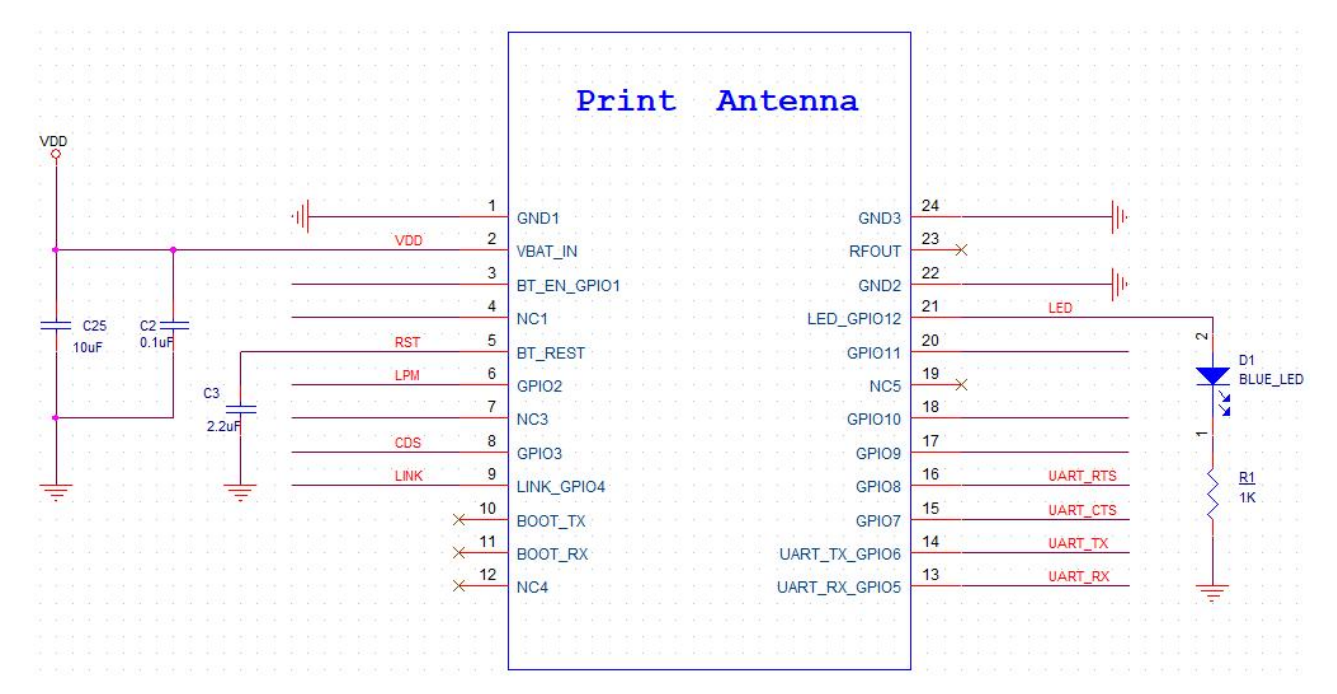

▶ UART\_TX、UART\_RX 为默认连接,其他 I/0(包括 UART\_CTS/UART\_RTS)为可选连接。

▶ 传送大文件时,需要开启串口硬件流控(串口接 TX/RX/CTS/RTS,详见 AT 指令)。

蓝牙模块复位信号 RST,低电平有效(如果不接 MCU GPI0,则外加一颗 2.2UF BYPASS 电容;如果接 MCU GPI0 控制 RESET 时序,则不加电容,主控拉低超过 500ms 再拉高,即可完成复位操作);建议用 GPI0 控制,并在开机时进行一次完整的复位再上电

应用图示: 与 5V MCU (UART) 对接电路

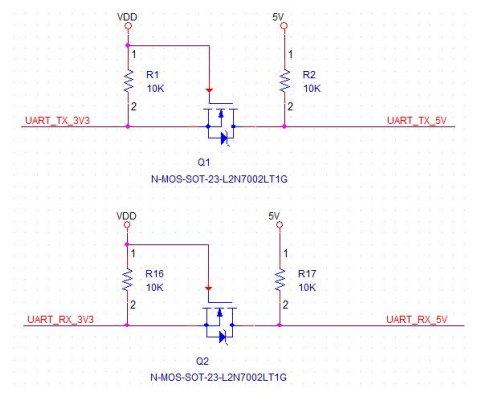

当客户的主 MCU 为 5V 供电(I/0 电平为 5V)时,在 UART 对接时需要进行电平转换,以避免

UART 数据丢包以及高电平损坏模块管脚.

# 联系我们

深圳市新一信息科技有限公司 SHENZHEN NEWBIT INFO TECHNOLOGY CO.,LTD. Tel: 0755-23320814 Web: www.newbitinfo.com Fax: 0755-23320814 E-mail: nicky@newbitinfo.com 地址: 深圳市龙岗区环球物流中心 1612-1616 Add: Room1612-Room 1616, Global Logistics Center Building,Longgang Dist,Shenzhen